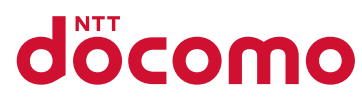

# Smartphone & Tablet スマホサポートガイド

ドコモ スマートフォン、タブレットの基本設定をご説明しています。 これさえあれば、はじめての方でもかんたんに設定できます。

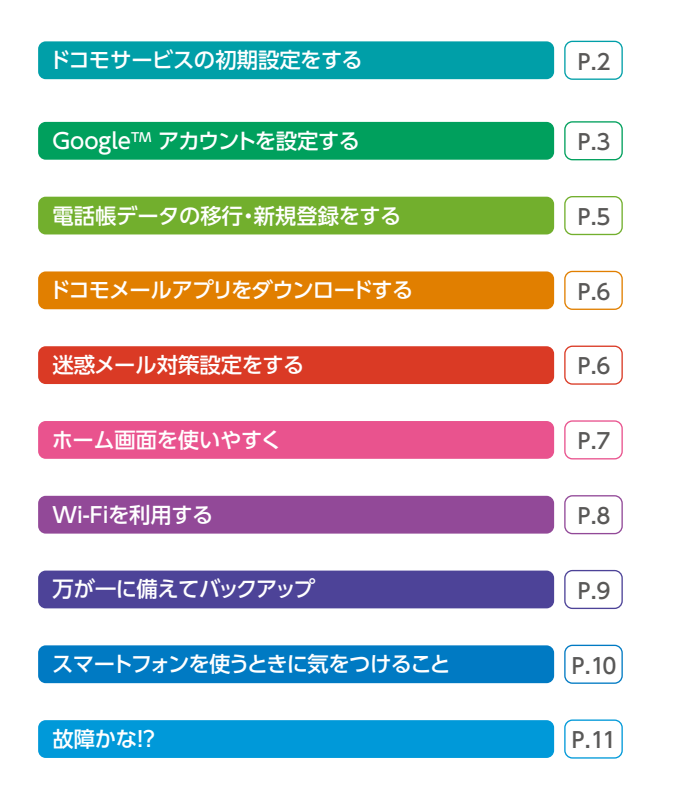

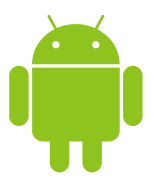

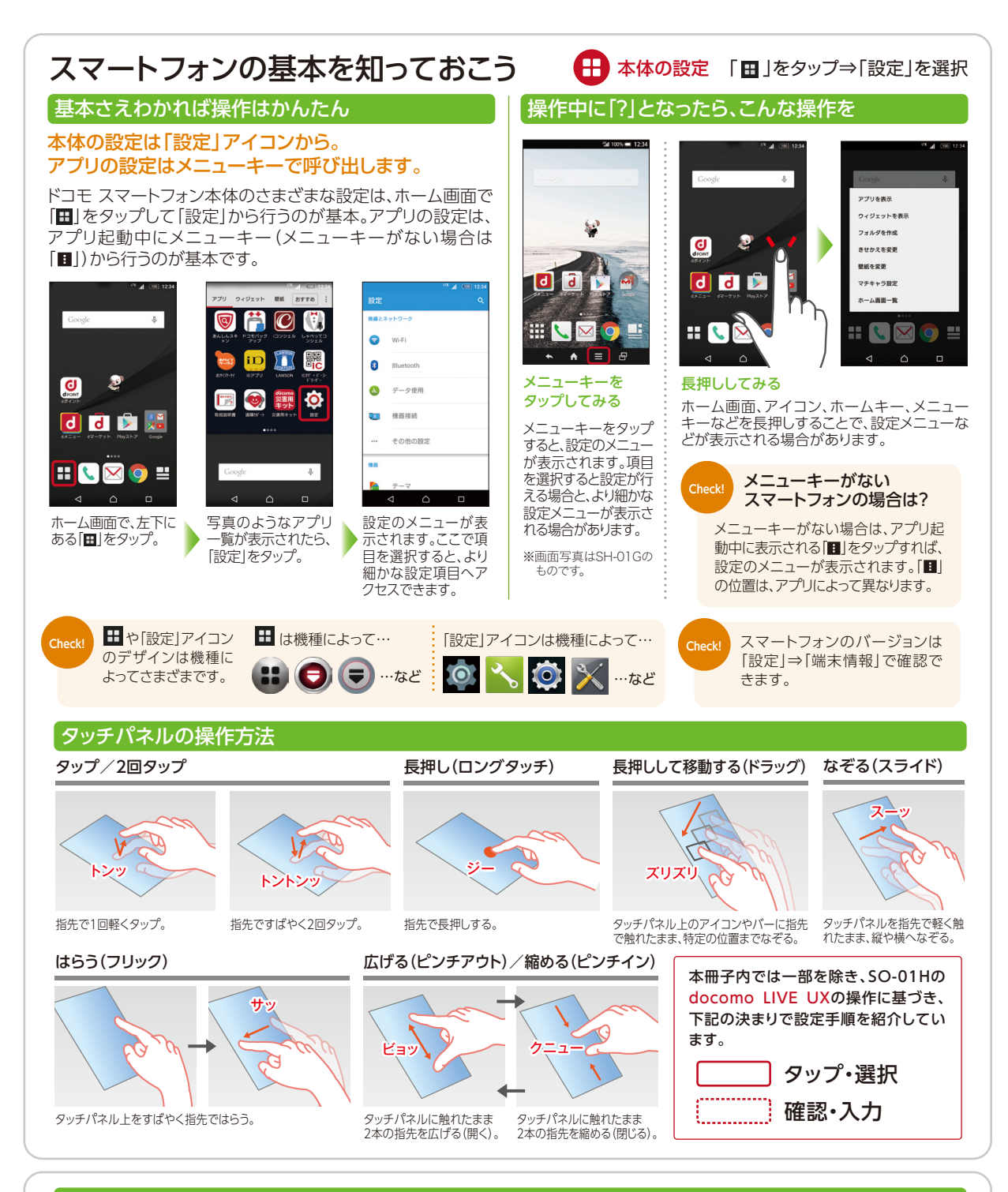

#### Google™ アカウント登録メモ

Google™ アカウントやパスワードを記入する場合は、なりすましなどの防止のため、他人に知られないように、 厳重に保管してください。

Google™ アカウント

@gmail.com

パスワード

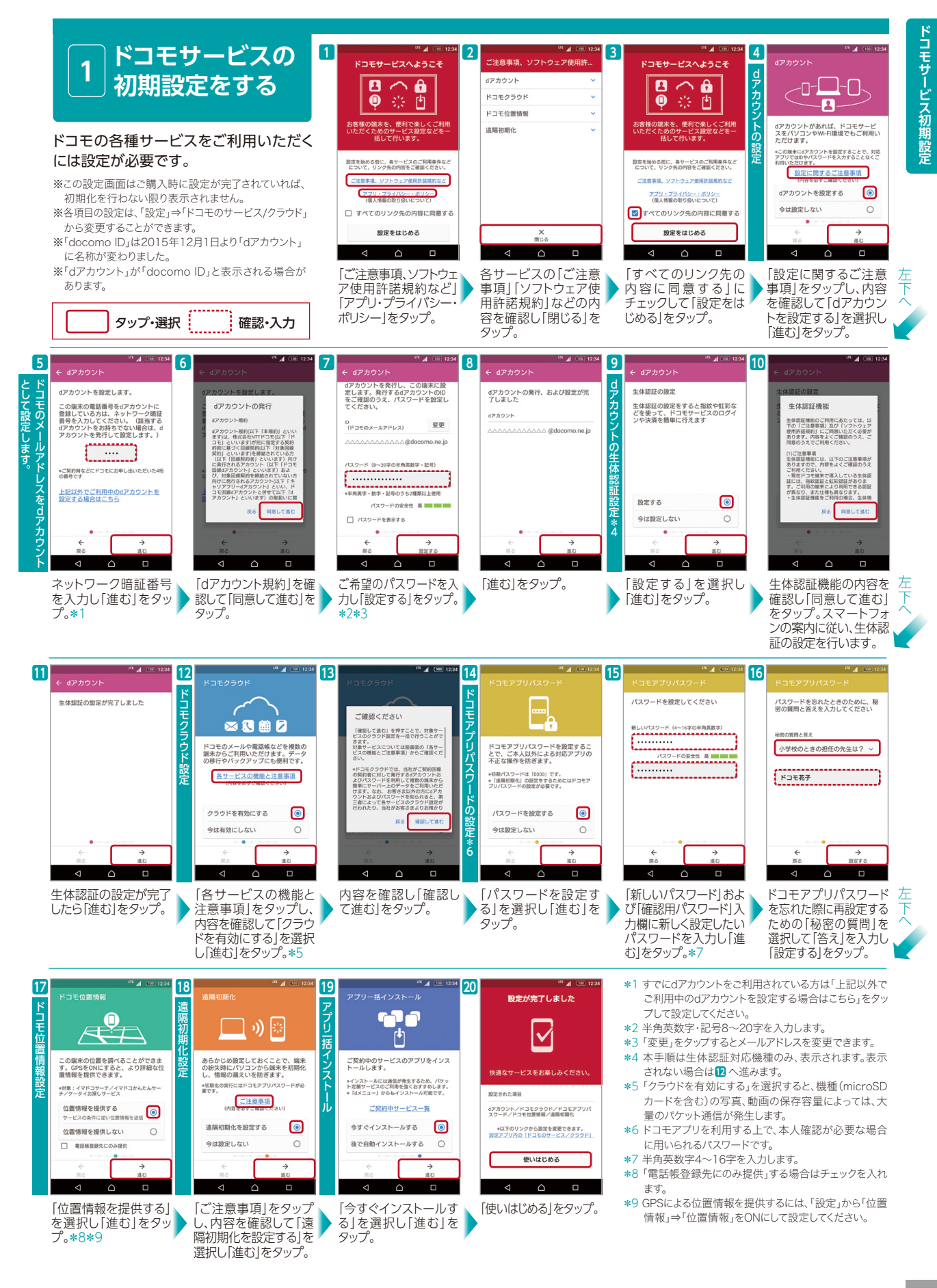

#### グーグル Google™ 2 アカウントを 設定する

#### スマートフォンの機能を最大限に活用す るために、Google™ アカウントの設定 が必要になります。

※アカウントを変更したい場合は同様の手順でアカウントを 追加し、最初に設定したアカウントを削除してください。 ※本操作手順は予告なしに変更される場合があります。

# Google™ アカウントとは

Google™ アカウントはGoogle™ のさまざまなサービス (Gmail™ [ジーメール] やGoogle Play<sup>™</sup> [グーグルプレイ]からのアプリのダウンロードなど)を利用するために必要なログインシス テムです。Google™ アカウントは「メールアドレス」ですので、ここでは新規のメールアドレスを作成 します。また、Google™ アカウントを使用するにはパスワードの設定が必要です。

# Google™ アカウントを設定・登録すると

Google™ アカウントを作成するとGmail™ のメールアドレスとして使用できたり、Playストアから アプリをダウンロードできるようになるなど、Google™ のさまざまなサービスを利用できるように なります。

スマートフォンの画面に表示される内容をご確認の上、P.3もしくはP.4どちらかの 確認·入力 タップ・選択 手順に従って設定してください。 アプリ ウィジェット 聖紙 おすすめ : 2 5 Android™ 3 5.1 d docomo d docomo 0 アプリ アカウントを追加 Enterprise Single Sign Or 1-ザ-Exchange Exchange ActiveSvn 7-17-1019 Google 0 0 ドコモのサービス/クラウド V FX-IL ログインすると、お使いの端末を最大 限に活用できます。 ① Facebo 0 位置情報 メールアドレスを入力してください G Google 8 セキュリティ または新しいアカウントを作成 Sony Entertainment Network Q. アカウント Twitte 「アカウントを追加」を ホーム画面で、左下に 「アカウント」をタップ。 「Google™]をタップ。 「または新しいアカウン タップ。 トを作成」をタップ。\*1 プリー覧にある「設定」 をタップ。 6 7 8 9 10 11 再設定用の電話番号 プライパシー ポリシーと 利用規約 ..... このユーザー名を使用して Google ア 電話番号は、パスワードを忘れた場合 の Google アカウントの復旧に使用さ 作コモ い Google れます。 統行すること で、プライバシー ポリシーと利用規約 に同意したことになります。 ವ-೮-೩ ಕೆಕ್ಷಣವ ಕ್ಷಣವ il.com 大郎 ие тини јр - сини Google Cla か あなたの電話番号であることを 確認するため 1 回限りのテキス ト メッセージを送信します この番号はセキュリティ保護の目的にのみ使用され 通常の料金が発生します スキップ キャンセル 確認 次へ > 次へ > 次へ > 次へ > 同意する >  $\triangle$ Google™ アカウント メールアドレスを作成 上欄にパスワード(8文 [次へ]をタップ。 「確認」をタップ。 [プライバシーポリ 字以上)を入力し、下欄 として登録する姓と名 します。希望するユー シー」と「利用規約」を に同じパスワードを再 確認して「同意する」を を入力し「次へ」をタップ。 ザー名(@gmail.com の前の部分)を入力し、 入力して「次へ」をタッ タップ。 プ。\*3 [次へ]をタップ。\*2 12 13 14 16 Google Googleサービス G Google ×—љ Øgnail.com 102F このようなサービスではGoogleを利用 できるようにします。サービスはいつ でもONとOFFが切り替えられます。デ ータはGoogleのプラップシューザレン @gmail.co 最終何期日時: d docomo お支払い情報の設定 アカウントを追加 設定とプライバシー ータはGoogleのプライバ に従って使用されます。 🕨 M 🐹 🖬 🖕 検索 お支払い情報を入力してください。購入しなければ請求は発生しません。 Google アカウントは、アプリ、音楽、ゲームな ど、すべての Google サービスの利用に使用できま Googleアカウントを使用して難 末のアプリ、アプリのデータ、 設定、Wh-FIのパスワードをパッ クアップできるため、後で簡単 に復元できます。詳細 位置情報の設定 クレジット カードかデビット カードを追加 Google Fit 「NTT DOCOMO」による決済 を使用 広告 〇 コードを利用 Google Playからニュースやクー ポンなどの最新情報を受信しま 後で 次へ > 次へ、 次へ > Google™ のサービス [次へ]をタップ。 ここでは [後で]を選択 [Google™]をタップ。 登録したアカウントが をONにする場合は、各 し、「次へ」をタップ。 表示されます。 項目にチェックを入れ、 「次へ」をタップ。\*4

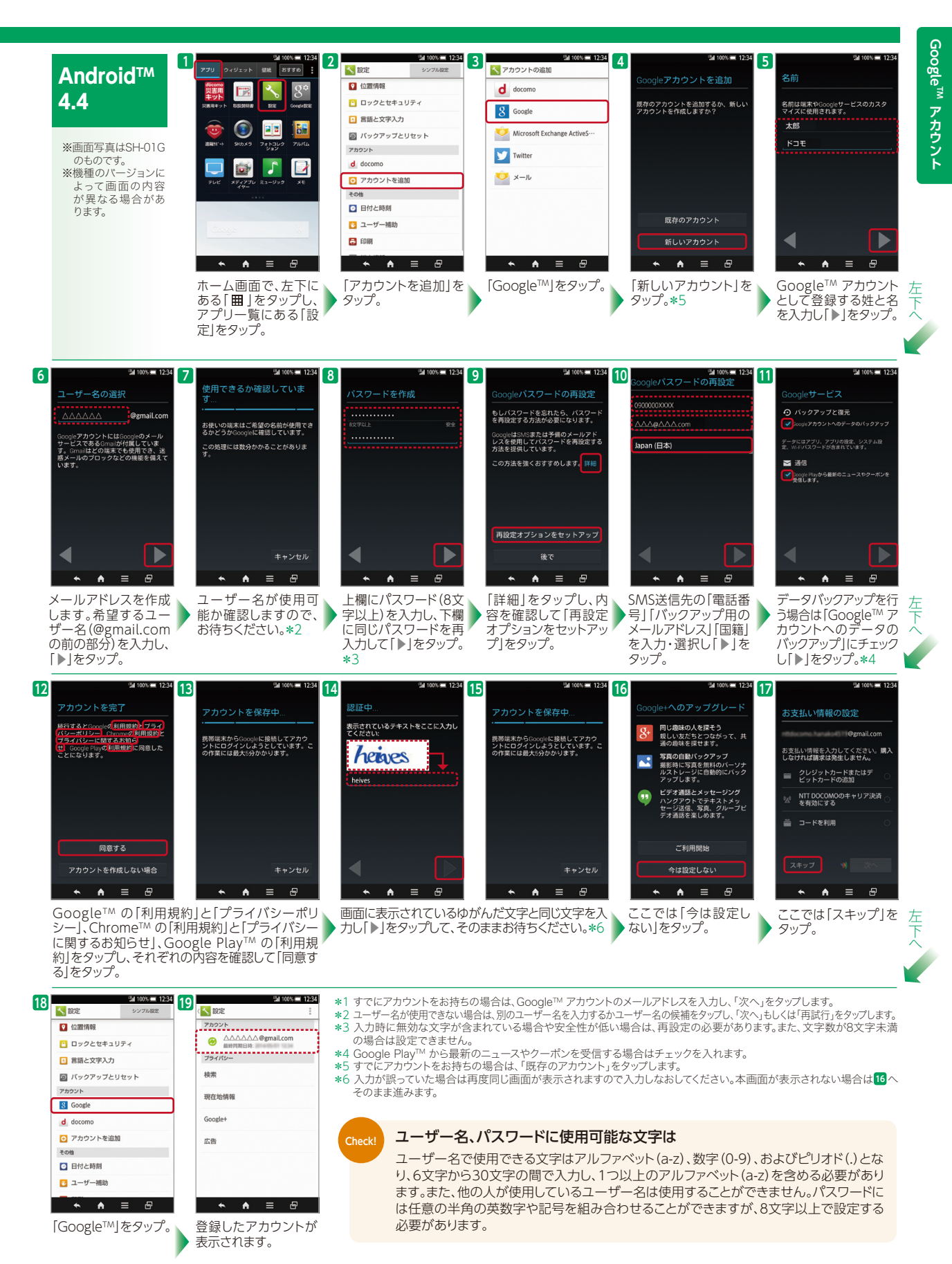

※Google™ アカウントとパスワードは忘れないように、必要に応じてP.1に記入し、厳重に保管してください。

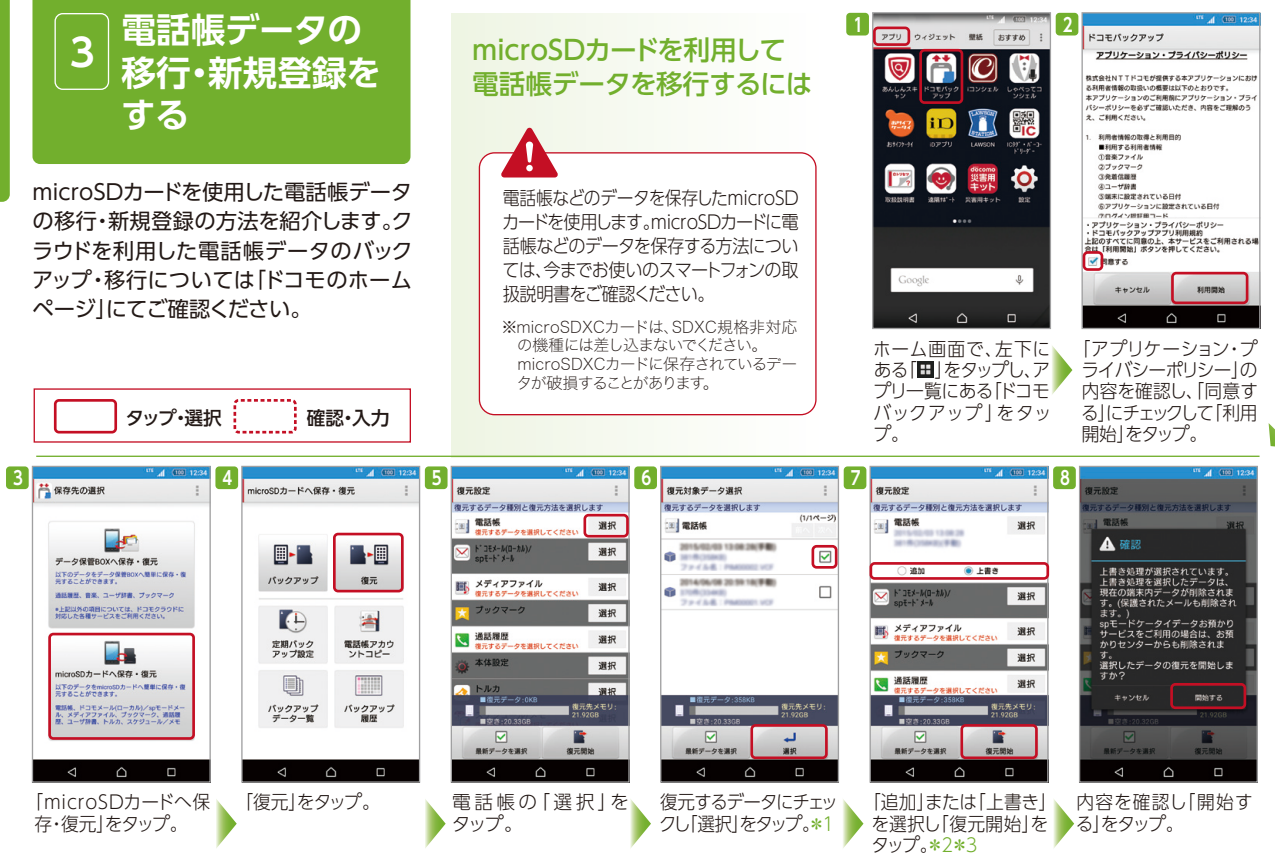

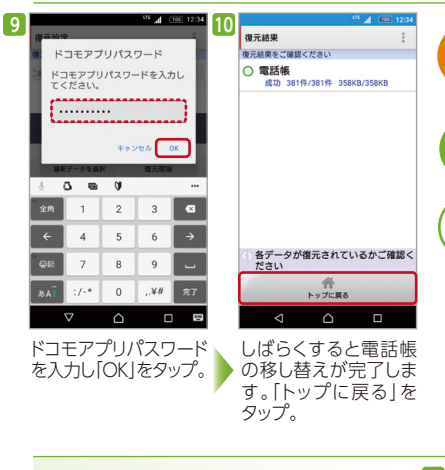

その他のデータを移し替える詳しい方法は、「ドコモのホームページ」にてご確認ください。 Check!

#### 連絡先に同じ人が2重で登録されているけど、どうしたらよい?

2つのアカウント(例えばdocomoのアカウントとGoogle™ ア カウント)に同じ人が登録されている場合、電話帳アプリで同一 人物が2重に表示されてしまいます。 電話帳の「連絡先タブ」⇒「メニューキー」⇒「設定」⇒「表示する

アカウントーで、どちらか一方のアカウントのみを表示する設定 に変更できます。

| ,        | まニオる おわめいい | (100 | 12:3 |
|----------|------------|------|------|
| ~        | 液小りるアガウント  |      |      |
| <u>e</u> | すべて表示      |      | 0    |
| d        | docomo     | 6件   | 0    |
| G        | @gma       | 3件   | 0    |
| s        | カスタマイズ     |      |      |

\*1 「最新データを選択」をタップすると、最新のバックアップデータが自動選択されます。 \*2 追加:登録済みの電話帳データに追加されます(元のデータは削除されません)。

\*3 上書き:登録済みの電話帳データが削除されます。

Q

Α

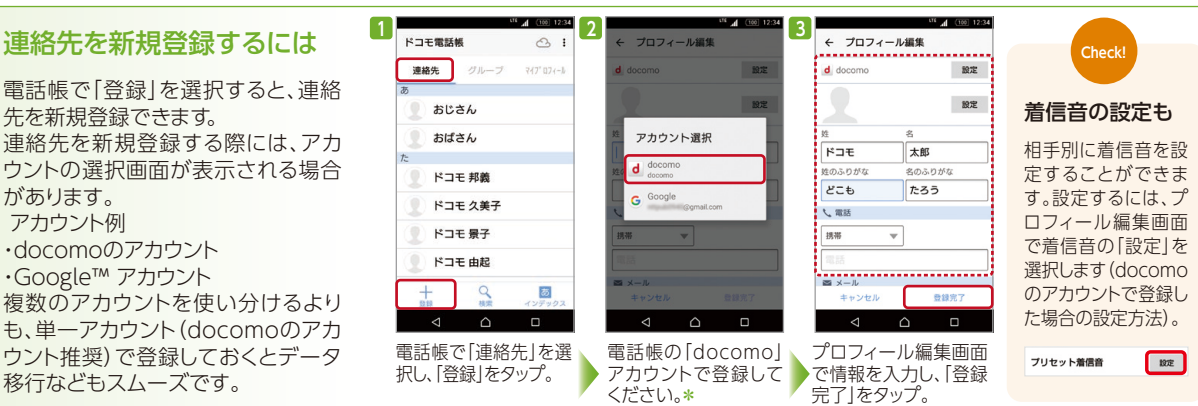

\*ご利用状況によっては画面の内容が表示されない場合があります。表示されない場合は次の手順へそのまま進んでください。

連絡先を新規登録するには

連絡先を新規登録する際には、アカ ウントの選択画面が表示される場合 があります。 アカウント例 docomoのアカウント ・Google™ アカウント 複数のアカウントを使い分けるより も、単一アカウント(docomoのアカ ウント推奨) で登録しておくとデータ 移行などもスムーズです。

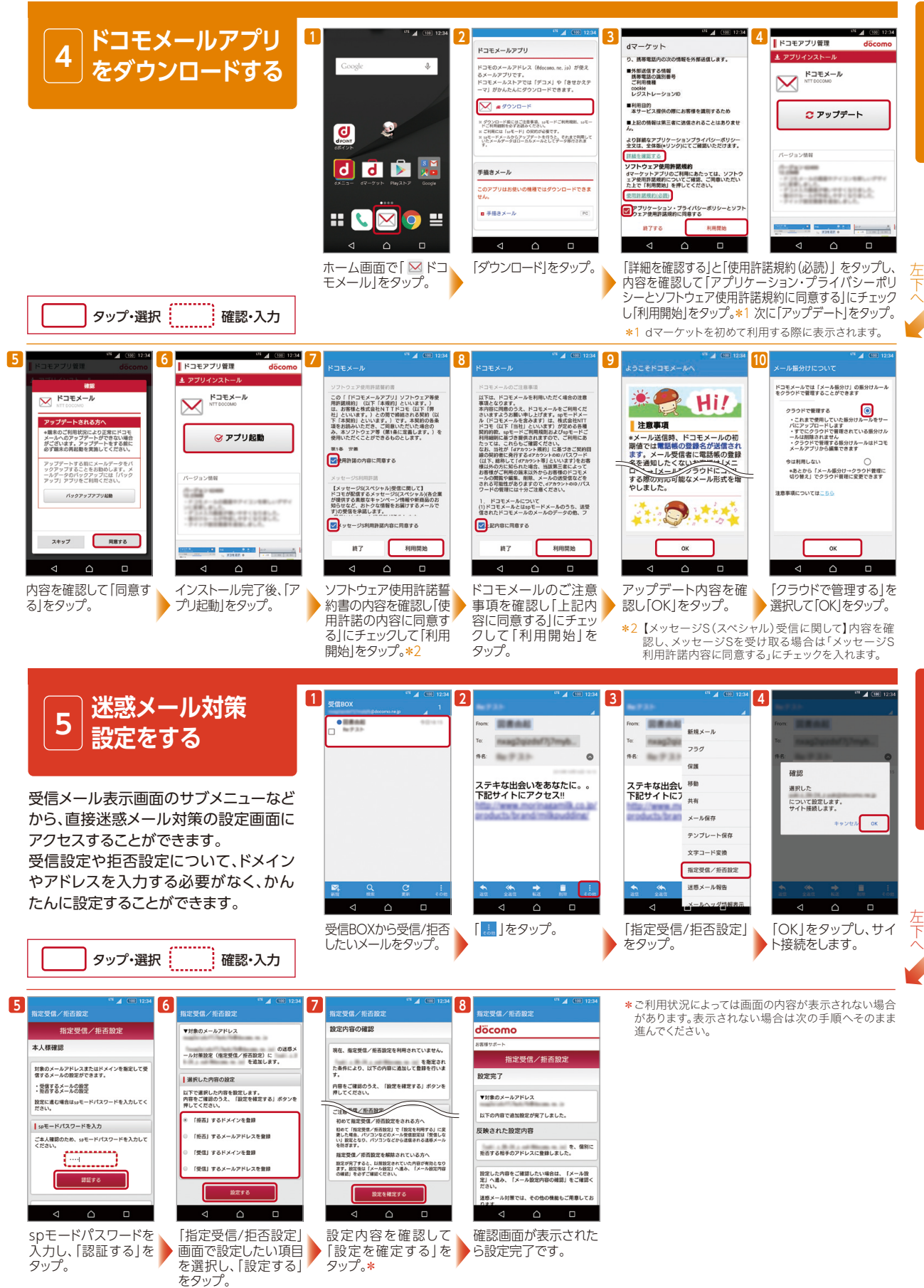

迷惑メール対策設定

ドコモメ

์ ไ

#### ホーム画面を 6 使いやすく

複数のホーム画面を切り替えて使えるの は、今までのケータイにはない、ドコモス マートフォンならではの魅力。アプリやウィ ジェットを配置して自分好みにカスタマイ ズすれば、もっと使いやすくなります。

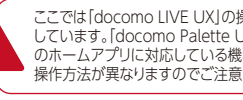

タップ・選択

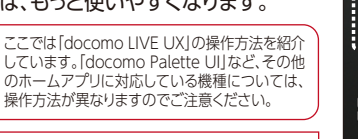

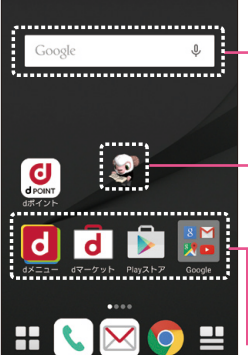

<

# ホーム画面の基本を知っておこう

ドコモ スマートフォンには複数のホーム画面が用意されていて、左右 にはらうことで画面を切り替えて使用します。これらのホーム画面に は、アプリやウィジェットを配置して、自分好みにカスタマイズすること ができます。また、壁紙の変更も可能です。

#### ー ウィジェット

ホーム画面に常時設置しておく簡易アプリです。天気やニュース、時 計、カレンダーなどのようにリアルタイムで情報を表示したり、検索ウ インドウのように必要な機能にすぐにアクセスしたりできます。

#### ■マチキャラ

待受画面に登場し、時刻や着信などに反応してキャラクターが動作しま す。またメール受信や不在着信などをキャラクターがお知らせします。

#### アプリ・ショートカットアイコン

プリやウィジェットを配置するには

アプリやブラウザのブックマークなどに、すばやくアクセスするための アイコンです。

# 覧/マイマガジンを表示するには

確認·入力

アプリー覧/マイマガジンを表示するには上下フリックが便利です。

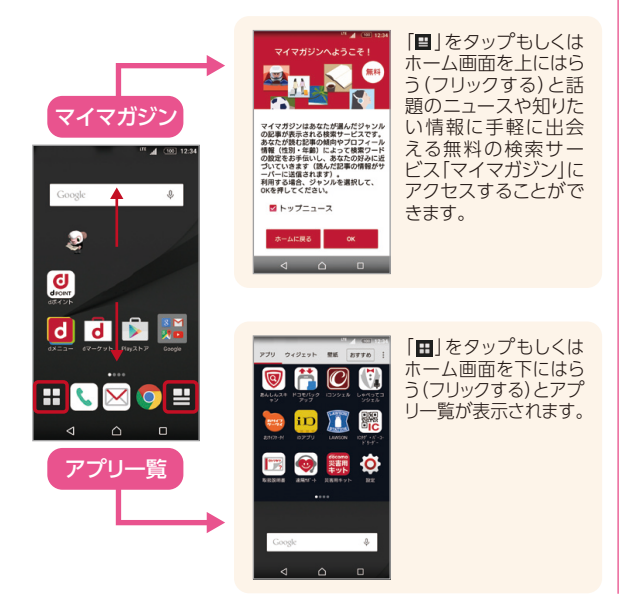

# アプリを好みの画面に移動するには

ホーム画面上のアプリは、長押しし、そのまま好きな場所まで移動すること で場所を変えられます。ホーム画面をまたいでの移動も可能です。

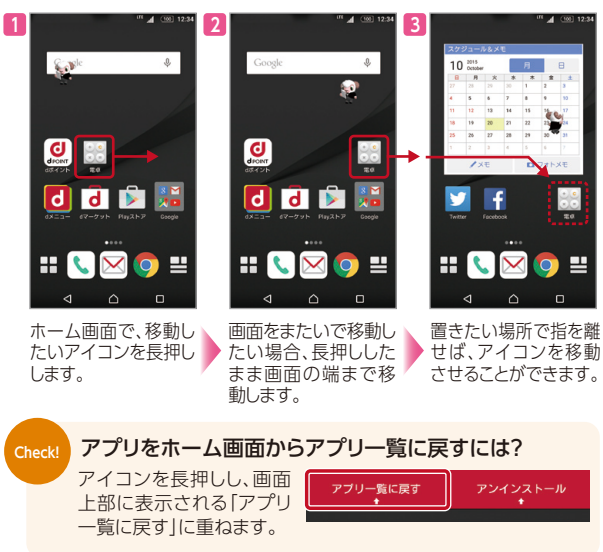

# .0, 0 d d 🖻

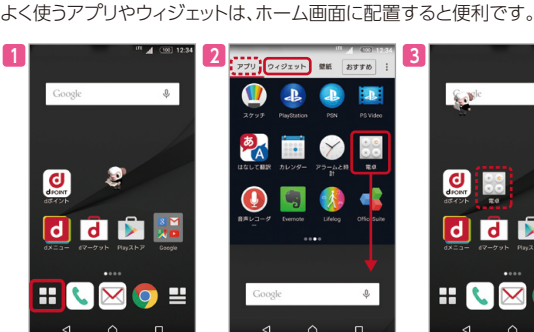

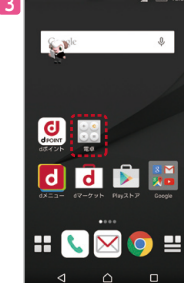

ホーム画面で、左下に ある[田]をタップ。

 $\mathbf{H}$ 

アプリもしくはウィジェットタブをタップしホーム 画面に配置したいアプリのアイコンやウィジェッ トを長押して、画面下部へ動かすと、アプリ・ウィ ジェットが配置されます。

# ショートカットは アプリー覧から作成 ブックマークなどのショート

カットは、アプリー覧のウィ ジェットタブからホーム画面に 配置することで作成できます。

ウィジェットには サイズがある

ウィジェットにはさまざまなサ イズがあり、必要なスペース が空いていないと設置でき ないので注意しましょう。

# 壁紙を変更するには

壁紙を変更したい場合は、下の手順で設定します。あらかじめ用意された壁 紙のほか、ギャラリー内にある画像も設定できます。

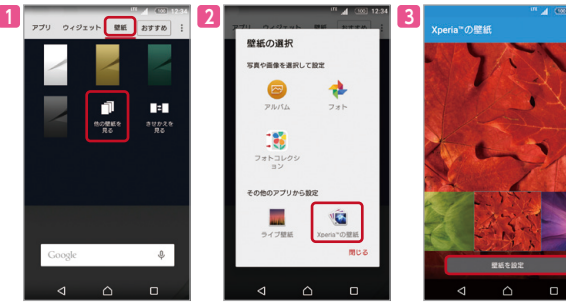

ホーム画面で、左下にある「

「
」をタップし、壁紙タブを 選択し「他の壁紙を見る」をタップ。次に「壁紙」をタップ。 ※他のメニューから画像を選択することも可能です。

Check!

設定したい画像を選択し 「壁紙を設定」をタップする と、壁紙が変更されます。

# 🔍 🖂 🖸 🖽

#### docomo LIVE UXなら「きせかえ」もできる ホーム画面を長押しして表示されるメニューで「きせ かえを変更」を選択すれば、壁紙だけでなくアイコン などのデザインも変わる[きせかえ]ができます。 d d 🕨

※docomo Palette UIでは、ホーム画面の空いているスペースを長押しし、表示されるメニューから行います。

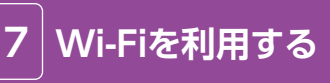

Wi-Fiは、携帯電話の回線を使わず、無線 LANでインターネットに接続するので、パ ケット通信量が節約できます。 外出先やご自宅で、大容量コンテンツの視

聴やダウンロードに適しています。

※Wi-Fi接続時には、無線LANアクセスポイントまたは無 線LANルーターの電波が届く範囲にいる必要があり ます。

# ドコモのWi-Fi(docomo Wi-Fi)を利用する

XiまたはFOMA契約のあるお客さまで、spモード、mopera Uなど(ドコモISP)にご加入であれば、 「docomo Wi-Fi ISPオプション」の月額使用料が無料でご利用になれます。外出先のカフェや駅など 全国の「docomo Wi-Fi」アクセスポイントでデータ量の超過\*1を気にせず、インターネットをご利用 になれます。

※当社指定の適用条件を満たさない場合は、月額使用料300円がかかります。

さらに、スマホ以外に、Wi-Fi専用タブレットやノートPC、ゲーム 機などを使って外出先でインターネットをしたい方には、月額 300円で「docomo Wi-Filをご利用できる「docomo Wi-Fi 月額300円プラン|(初回月無料\*2)がおすすめです。\*3\*4

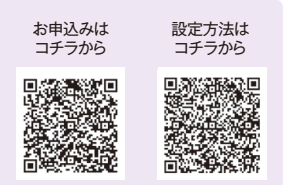

確認·入力 タップ・選択

# 外出先やご自宅にお持ちの無線LANルーターでWi-Fiを設定する

外出先や、すでにご自宅に無線LANルーターをお持ちであれば、外でも家でもWi-Fi環境でインターネットに接続できます。

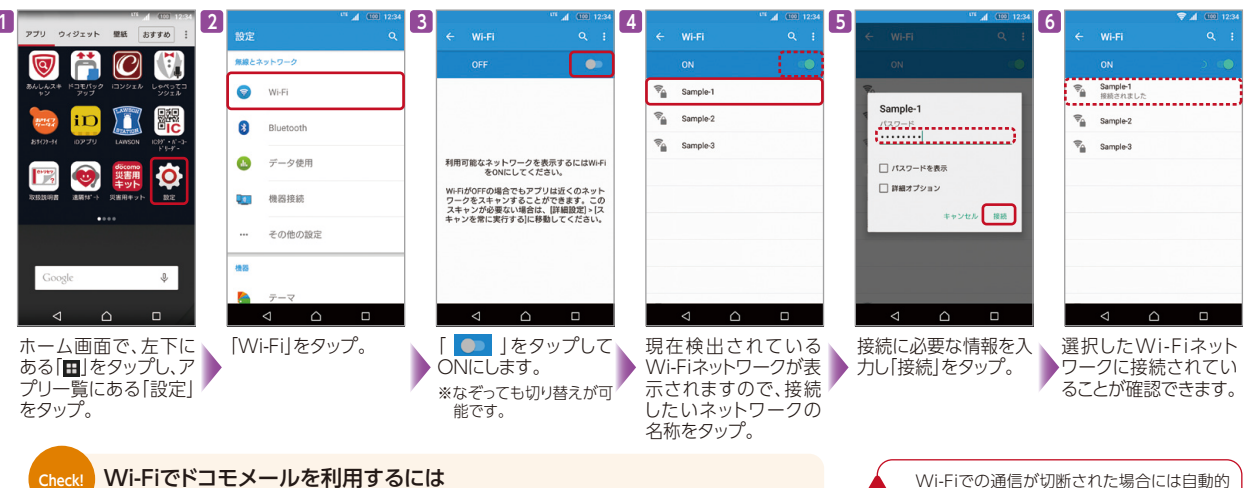

#### Wi-Fiでドコモメールを利用するには

ドコモのメール設定画面から「Wi-Fi利用設定」と「パスワード設定」を設定してください。 ※詳しくは「ドコモのホームページ」にてご確認ください。

にXi・FOMAでの通信に切り替わり、パケット 通信料がかかります。

# docomo Wi-Fi(ISPオプション)を設定する

1 2 1 2 + 23778 2013年 2013年  $[\mathcal{O}]$ ユーザID/パスワード自動設定 夏モデル O 冬春モデル 0001d d d ₹\_\_\_\_ をご利用いただくことで、自動 げユーザID・バスワードを設 以降 でdocomo WiFiユーサiD・ハスフ 定することが出来ます。 お客様のspモードバスワードを入力してくた パスワードを表示する (実施で自身でいまされる場合はごう 設定 戻る Ŷ ホーム画面で、左下に 使用許諾契約書に同 Wi-FiをONにするだけ ム画面で、左下にあ ホーム回回で、左下にある[田]をタップし、ア 意して、spモードパス ワードを入力するだけ る「

「
と
タップし、アプ ※一部機種を除きます。 プリー覧にある「設定」 リー覧にある[docomo をタップ。 Wi-Fiかんたん接続」を で設定完了! タップ。\*6

- \*1 Xiデータ通信専用プラン/Xiパケット定額サービスをご契約のお客さまが、当月ご利用のデータ量が当社指定のデータ量を超えた場合、当月末まで通信速度が送受信時最大128kbpsになります。 \*2「docomo Wi-Fi月額300円ブラン」を初めてお申込みの場合、申込み月の月額使用料は発生しません。なお、「docomo Wi-Fi月額300円ブラン」の解約月はご利用日数にかかわらず、1か月分の月 額使用料が請求されます。契約月と解約月が同月の場合は、無料期間中であっても月額使用料の請求対象となります。
- \*3「docomo Wi-Fi月額300円ブラン」はドコモの回線(Xi/FOMA)1回線につき、1契約となりますが、新料金プラン「デバイスプラス」ではご契約いただけません。
- \*4ドコモの回線(Xi/FOMA)を契約解除または利用停止が行われた場合には、あわせて「docomo Wi-Fi月額300円プラン」も契約解除されます。
- \*5 2013年夏モデル以前の画面写真はSH-07Eのものです。
- \*6「docomo Wi-Fiかんたん接続」アプリのダウンロードについては、「ドコモのホームページ」にてご確認ください。

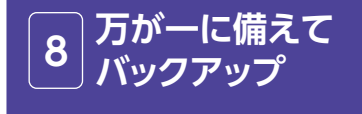

ど、スマートフォンには重要なデータが増 えていきます。故障などでこれらのデー タがすべて消えてしまう可能性があるた め、必要なデータは定期的にバックアップ しておきましょう。

# バックアップしておかないとデータは復活させられない

スマートフォンのデータは、万が一の故障や不具合などで失われてしまう可能性があります。一度失われ たデータは復活させることができないため、重要なデータほどバックアップが必要です。データをバック アップするには、ドコモクラウドに保存する方法と、SDカードに保存する方法の2通りがあります。

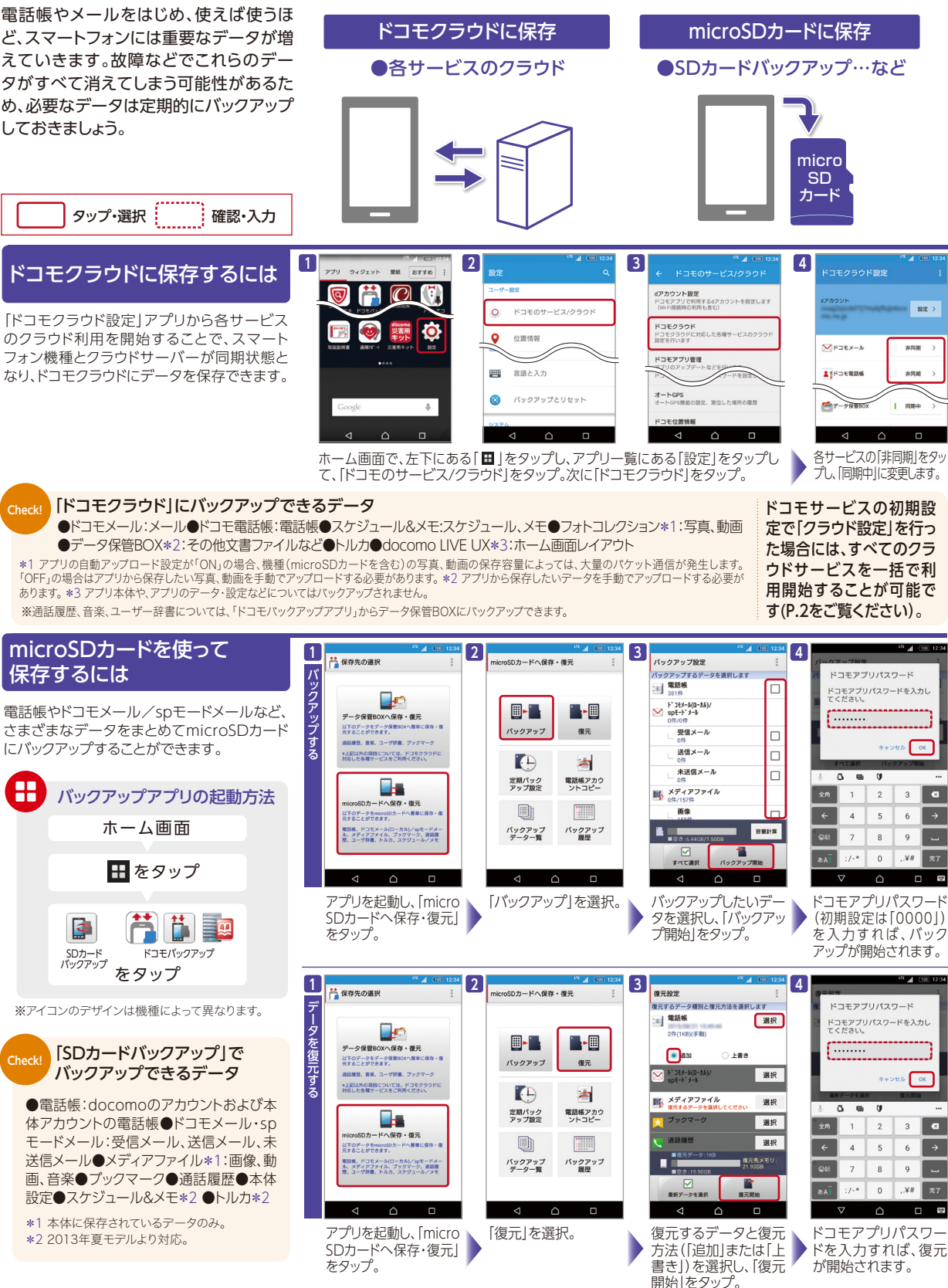

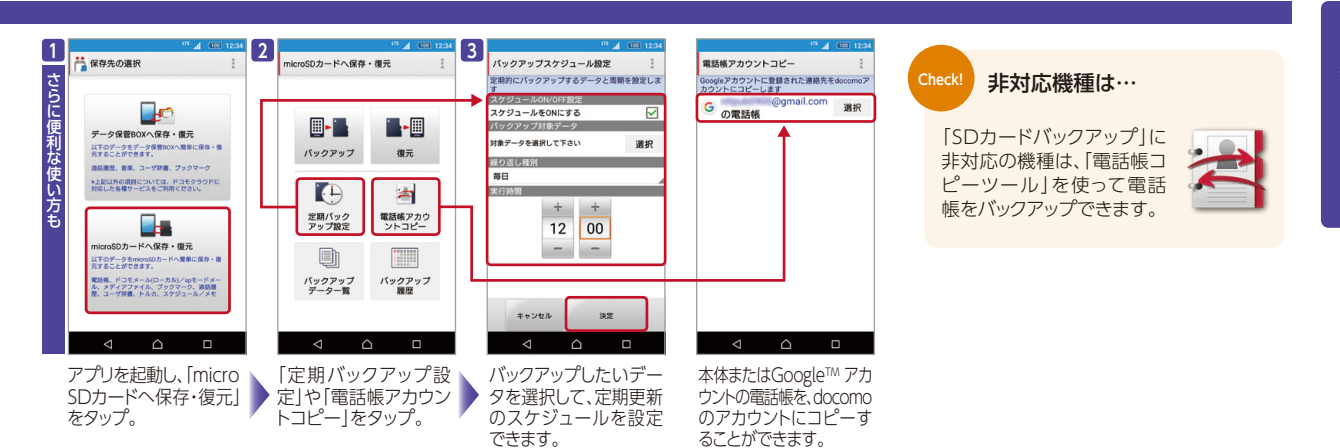

#### ACアダプタやポケットチャージャーをご利用しスマートフォンを充電する場合は、無理な力を加えず、上下の向き を確認した上で、水平に真っすぐ抜き差ししてください。

誤ったご使用方法

9

ACアダプタやポケットチャージャーのプラグ部 またはスマートフォンの充電端子部に、導電性 の異物(金属片や鉛筆の芯など)や液体(汗や 飲料水など)が付着した状態でACアダプタを 挿入する。

スマートフォンを

気をつけること

スマートフォンを充電するときはご注意ください!

使うときに

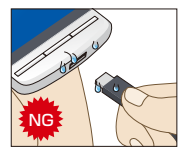

ACアダプタやポケットチャージャーをスマ-トフォンへ斜めに接続する、また接続した状 態で上下左右に無理な力を加える。

誤ったご使用方法をされると、ACアダプタやポケットチャージャーのプラグ部またはスマホの充電端子部が腐食・ 破損し、正しく充電できない場合があります。また、プラグ部や充電端子部が短絡(ショート)し、発熱・焦げが発生す ることで、やけど・けが・感電の原因となる恐れがあります。

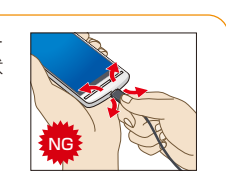

水平に真っすぐ

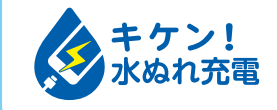

防水機種でも濡れた状態で充電をした場合、異常な発熱・焼損の原因となり、大変危険です。濡れた状態での充電 が危険であることをより多くのお客さまに知っていただくために、ドコモでは業界団体とともに、左記のロゴマー クを用いて注意喚起を実施しています。

# こんな使い方に注意!

落下による破損・変形や水濡れなど、日常のなにげない行動が原因で、スマートフォンが正常に動作しなくなる場合もあります。直接水に濡らさなくても、 結露などで故障する場合もあります。

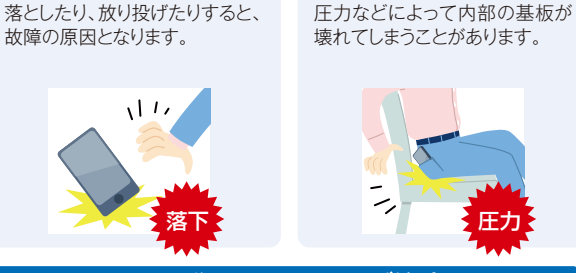

スマートフォンを狙うウイルスにご注意を!

スマートフォンはパソコンのようにウイ ルスに感染する可能性がありますので、 ウイルス対策をおすすめします。また、 提供元不明のアプリを利用すると、お客 さまの意図しない動作をする場合があ りますので、ダウンロードには注意が必 要です。

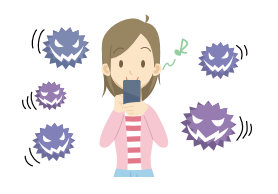

圧力

雨の日の使用、汗や湿気にも注 意が必要です。

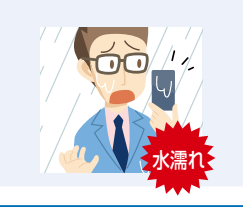

急激な温度変化で内部の部品に 結露が発生し、故障してしまうこ ともあります。

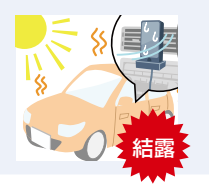

ソフトウェアの不正変更はサポートの対象外に!

OS (基本ソフトウェア)の不正変更(ス マートフォンのシステムを自由に操作で きる状態にするroot化など)を行わな いでください。不正な変更をされた場 合はソフトウェアの改造とみなし、故障 修理をお断りする場合があります。

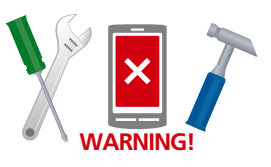

#### 故障かな!?…① 10 「電池の減りがはやい」

スマートフォンには便利な設定がいくつ もあり、つい欲張って設定してしまいがち ですが、多くの機能がいつも動いている と電池の減りがはやくなってしまいます。 必要な機能を見直して節電しましょう。

# スマートフォンはなぜ電池の減りがはやい?

スマートフォンは今までのケータイに比べて画面が大きいため、そ の分電力を消費します。また、アプリが起動したままだったり、自動 的にデータのやり取りをする設定になっていると、電池がはやく 減っていきます。そのほか、使っていなくても設定がオンになってい るBluetoothなどが、つねに通信先を探して電力を消費しているこ とも要因です。

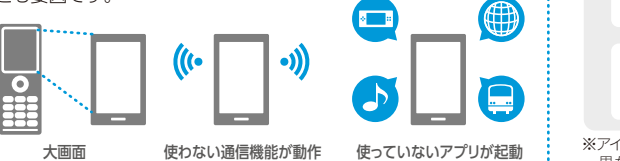

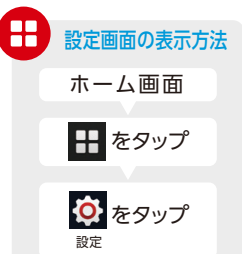

※アイコンのデザインは機種によって 異なります。

## 画面の設定を見直す

通信の設定を見直す

タップ・選択

画面が大きく見やすいスマートフォンですが、その分電力を消費しま す。「設定」の「ディスプレイ」や「画面設定」から、画面の明るさを調節す れば筋雷できます。

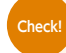

Check

#### 機種によって名称が異なる場合も

機種によっては「明るさ」や「画面のタイムアウト」などの 名称になっている場合もあります。

確認·入力

スマートフォンは

充電時間も長め

#### 使用しないウィジェットは削除しよう

ホーム画面にウィジェットを配置している場合、表示が動 いたり通信を行ったりして電力を消費する場合がありま す。使用しないウィジェットは削除しましょう。

データ通信などの機能は、設定がオンだと、使っていなくても電力を 消費します。スマートフォンを使う状況に応じて設定を変更すること

> 「設定」⇒「電源管理」⇒「電池使用量」を選択すると、各アプ リの電池使用状況や電池の減り具合を確認することができ ます。使っていないのに電池の使用量が多いアプリはバッ クグラウンドで通信をしている可能性があります。

| <sup>171</sup> 📶 💷 12:34                              | 7 <sup>III</sup> 📶 💷 12:34               | <sup>14</sup> 🔏 💷 12:34               |
|-------------------------------------------------------|------------------------------------------|---------------------------------------|
| ← 画面設定 Q                                              |                                          | ← 画面設定 Q.                             |
| 設定                                                    | このであるというないである。                           | スリープ                                  |
| 最高質モード<br>X-Reality for mobile                        | B521                                     | × ○ 15₩                               |
| 手ぶくろモード                                               | ロック画面の時計を変更します                           | 4 • 30R9                              |
| 中心くらをしたままでも操作かできます                                    | システムアイコン<br>ステータスパーに表示するシステムアイコンを選択      | O 1 <del>5)</del>                     |
| 明るさのレベル                                               | します                                      | <sup>8</sup> ○ 2分                     |
| 明るさの自動調節<br>周囲に合わせて明るさを最適化します                         | 設定<br>高振鑽モード                             | <sup>8</sup> ○ 5分                     |
| ホワイトパランス                                              | X-Reality for mobile                     | z ○ 10 <del>5)</del>                  |
| 画変上のホワイトバランスを調整します                                    | <b>手ぶくろモード</b><br>手ぶくろをしたままでも損作ができます ●●● | ○ 30分                                 |
| スリープ<br>無操作状態で30秒後に画面消灯します                            | 明るさのレベル                                  | キャンセル                                 |
| スマートパックライト<br>OFF                                     | 明るさの自動調節                                 | スマートバックライト<br>OFF                     |
|                                                       |                                          |                                       |
| 「設定」で「画面設定」を<br>選択。「明るさのレベル」<br>または「明るさの自動調<br>節」を選択。 | 「明るさのレベル」を選択<br>すると、好みの明るさに調<br>整できます。   | 「スリープ」では、画面<br>が暗くなるまでの時間<br>を設定できます。 |

電力を消費しやすいスマートフォンは、容量の大きいバッテリーを搭載しています。そのため、充電

の時間も、従来のケータイより長くかかります。また、機種や使用する充電器によって充電時間が

異なります。それぞれの機種に対応したドコモ指定の充電器のご使用をおすすめします。

#### 使える機能を制限することによる通話・通信などへの影響

|       |                       | 通話・通信などへの影響 |       |                     |     |     |
|-------|-----------------------|-------------|-------|---------------------|-----|-----|
|       |                       |             | データ通信 |                     |     |     |
|       |                       | 電話          | ブラウザ  | ドコモメール/<br>spモードメール |     | その他 |
|       |                       |             | など    | 通知                  | 送受信 | アプリ |
| 機能の制限 | 🚺 Bluetooth/GPS設定オフ 🔺 | 0           | 0     | 0                   | 0   | 0   |
|       | 2 アプリバックグラウンド通信オフ 算   | 0           | 0     | 0                   | *   | *   |
|       | 3 モバイルデータ通信オフ 査       | 0           | ×     | 0                   | ×   | ×   |
|       | 🕘 機内モード 🗧 📩           | ×           | ×     | ×                   | ×   | ×   |
|       | 4 機内モード 夫             | ×           | ×     | ×                   | ×   | ×   |

\*メッセージなどの自動受信は行えません。(例)×:影響あり、△:一部影響あり、○:影響なし

#### ●Bluetooth/GPS設定オフとは?

で、電力の消費を抑えることができます。

Bluetoothは、設定がオンだと、使っていなくて も接続先を探して電力を消費します。また、地図 アプリや経路検索などで便利なGPS機能も、ずっ とオンのままだとアプリが自動でGPSを利用し て、電力を消費する場合があります。使わない場 合はオフにしましょう。

電池の利用状況を確認しよう

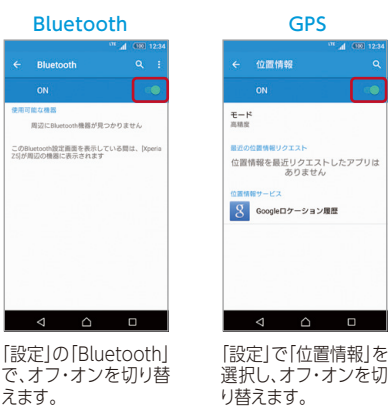

#### ②アプリバックグラウンド通信オフとは?

アプリが自動で行うバックグラウンド通信を制限することで、電力の消費 を抑えることができます。利用したいアプリが決まっている場合におす すめです。

「設定」⇒「データ使用」でバックグラウンドデータを制限したいアプリを 選択⇒「アプリのバックグラウンドデータを制限」にチェック。または、「設 定」⇒「データ使用」⇒「メニューキー」⇒「バックグラウンドデータ制限」 をタップすることでバックグラウンド通信を一括管理できます。

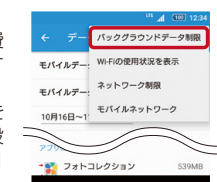

.....

#### 8 モバイルデータ通信オフと

モバイルネットワーク経由の通 信をオフにすることで電力の消 費を抑えることができます。通 話のみを利用する場合におす すめです。「設定」⇒「データ使 用]⇒[モバイルデータ通信]で オフ・オンを切り替えます。

※モバイルデータの通信がオフになる ため、メールの送受信やインターネッ トへの接続ができません。メールやイ ンターネットを利用する場合は、オン に設定しなおしてください ※Wi-Fiをオンにした場合はデータ通信 も利用できます。

|                      | ?使用               |         |
|----------------------|-------------------|---------|
| モバイルデータ              | 通信                |         |
| モバイルデータ              | の上限を設定            |         |
| 108148-11            | R100 -            | 1048    |
| 2.0 <sub>08</sub>    |                   | •       |
| 10月16日               | 10月01日            | 11月16日  |
| 機器で記録される<br>夕使用量は異なる | データ使用量と通い場合があります。 | 信事業者のデー |

#### 4機内モードとは? ワイヤレス通信を オフにすることで 電力の消費を抑え ることができます。 まったく通信をしな い場合におすすめ です。「設定」⇒「そ の他の設定]⇒「機 内モード」で設定で きます。

|                    | · " 4 |   |
|--------------------|-------|---|
| ← その他の割            | 定     |   |
| 機内モード              |       | ſ |
| 標準のメッセージア<br>メッセージ | プリ    |   |
| テザリング              |       |   |
| VPN                |       |   |
| モバイルネットワー          |       |   |
| NFC / おサイフケー:      | タイ設定  |   |
|                    |       |   |
|                    |       |   |
|                    |       |   |
|                    |       |   |

アプリの終了で解消される場合も! P.12を確認

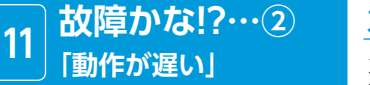

スマートフォンを使っていると、動作が遅 く感じられることがありませんか? これはパソコン同様、複数のプログラム を同時に動かし続けていると"メモリ不 足"が起きてしまうからです。

フトウェアアップデートで解消される場合も!

タップ・選択

# スマートフォンの動作はなぜ遅くなる?

スマートフォンには、データの保存に使う保存用メモリと、データの処理 を行う作業用メモリがあります。以前使ったデータが蓄積したり、アプリ や動画・音楽など保存データが増えすぎたりして、これらのメモリが いっぱいになると、動作が遅くなったり不安定になったりします。また、 スマートフォンは複数の機能やアプリを同時に動かしているので、起動 したままのアプリがメモリを圧迫することも。不要なデータを削除した り、アプリを終了させたりすることで解消できます。

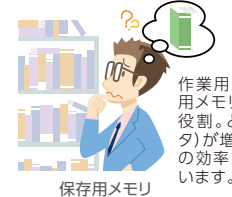

作業田メモリは机,保存 用メモリは本棚のような 役割。どちらも本(デー タ)が増えすぎると、作業 の効率が悪くなってしま

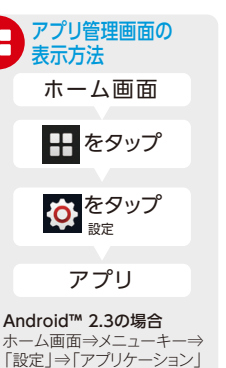

H

⇒「アプリケーション管理」 ※アイコンのデザインは櫟種によって 里なります。

使っていないアプリを終了する

スマートフォンでは、ア 👖 プリを使い終わったあ とにホームキーをタッ プしてホーム画面に 戻っても、アプリは終了 していません。アプリは 起動中にバックキーを タップすることで終了 できますが、一部例外 もあります。多くのアプ リが動いていると動作 が遅くなるので、使わ ないものは終了させま しょう。

P.13を確認

2 ダウンロード 実行中 あんしんスキャン 359479-94 おサイフタータイ Web7\* 59\* イソ 1.44MB 1970 しゃべってコンシェル 36.59MB 1 スケッチ 26.02MB 2778-0UI-9-30.68MB データ保管BOX 11.73VB 「実行中」タブをタップし

確認·入力

て、終了したいアプリを 選択します。

ブラウザを終了するには? Check! 画面右下「□」をタップし、表示され たウインドウの[×]をタップすれば、 ブラウザを終了させることができま す(機種によって操作方法は異なり ます)。

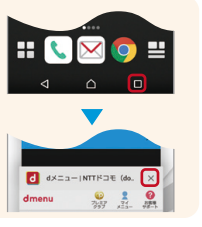

Æ) ÓÒ

(8.)-

使用中のメインプロセスです

 $\land$ 

アプリの詳細ページ

で、「停止」をタップす

れば終了できます。

作業用メモリ

このサービスはアプリによって起動され ました。停止するとアプリに問題が発生 するホテわがあります。

レポート

# ダウンロードした不要なアプリを削除する

たくさんのアプリをダウンロードすると、本体の空き容量が減っていきます。 使わないアプリは削除しましょう。

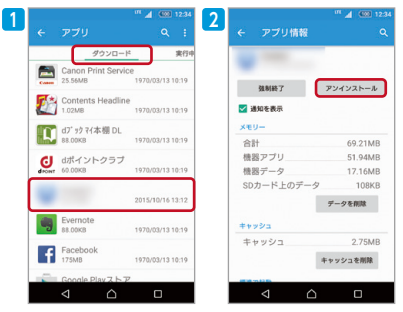

「アプリ」の「ダウンロード」で、アプリを選択します。 次に「削除」または「アンインストール」を選択すれ ば、アプリを削除できます。\*

\*一部のプリインストールアプリは削除することができ ません。

docomo LIVE UXでは、ホーム画面で「ア ンインストール」にアイコンをドラッグして 重ねるという方法でもアンインストールす ることができます。

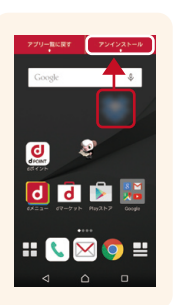

#### 電源のオフ・オン/キャッシュのクリア

スマートフォンをずっと 🚹 使っていると、作業用メ モリがいっぱいになっ てしまいます。電源のオ フ・オンでリセットでき ますので試してみまし ょう。また、アプリの「キ ャッシュ」が増えすぎる と動作が遅くなる原因 になります。あまり使わ ないアプリのキャッシュ は削除しましょう。

**9**!

Check!

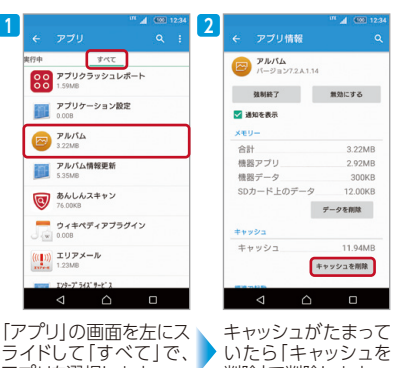

アプリを選択します。

削除1で削除します。

機種画面上部に M が表示される場合があります (機種やOS のバージョンによって異なります)。これは、スマートフォンの

空き容量が不足していることをお知らせするものですので、 お客さまご自身で不要なアプリを削除するなどして、スマート フォンの空き容量を確保するようにお願いいたします。 Ŗ が 表示された状態の場合、各種サービスやアプリをご利用いた だけなくなる場合があります。

# アプリをmicroSDカードに移動する

アプリには、microSDカードに保存しても動作するものもあります。このよ うなアプリを、microSDカードに移動すれば、本体の空き容量が増えます。

|                                                                       |                                                                     | Check!<br>ウイジェットは<br>使えない<br>アプリをmicroSD<br>カードに移動した<br>場合、ウィジェット<br>は使えません。 |
|-----------------------------------------------------------------------|---------------------------------------------------------------------|------------------------------------------------------------------------------|
| Strike mode<br>2356420330<br>1000000<br>1000000<br>100000000000000000 | キャンシュを<br>たたいしていた。<br>「外部SDカードに移動」<br>を選択すれば、microSD<br>カードに移動できます。 | ※画面写真はSC-01Fの<br>ものです。                                                       |

機種やアプリ、Android™ OSのバージョンの Check! 違いによっては移動できない場合も

機種によってはmicroSDカードに移動できないものもあります。ま た、アプリやAndroid™ OSのバージョンの違いによってmicroSD カードに移動できないものもあり、その場合「外部SDカードに移 動」を選択できません。

故障かな!?…3 12 「確認事項」

スマートフォンを使っている最中、「故障かな…」と思うような症状でも、再起動や設定の変 更で解決することもあります。

タップ・選択 確認·入力

### スマートフォンが動かなくなってしまったら

#### 強制終了して再起動してみましょう

スマートフォンは、多くのアプリを起動しすぎたりすると、パソコンのように"フリーズ"して動かなくなってしま うことがあります。このような場合、電源キーを長押しして電源を切り、再起動してみましょう。再起動は、動作が 遅くなった場合にも効果があります。電池が外せる機種は電池の脱着も試してみましょう。

#### 強制終了

電源キーを長押しし て、スマートフォンの 電源を切ります。

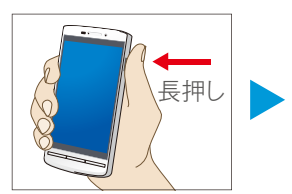

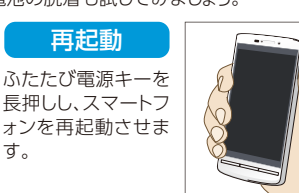

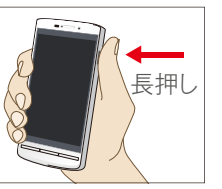

勝手に電源が落ちたり、 Check 再起動した場合は…

利用状況によっては、スマートフォン を異常なデータから守るための保 護動作により、電源が落ちたり、再起 動を起こしたりする可能性がありま す。頻繁に発生するようであれば、不 要なデータやアプリを削除すること により改善される場合があります。

不要なデータやアプリを削除! P.12を確認

※強制終了や再起動の方法は機種により異なります。詳しくは「ドコモのホームページ」にてご確認ください。

#### インターネットにつながらない、通話ができない

#### まずは通信設定を確認してみましょう

アプリなどによって、知らないうちに通信設 定が変更されている場合もあります。「ホー ム画面|⇒[冊|⇒[設定|⇒[その他の設定| の手順で、設定を確認してみましょう。

| ノースの他の設定    | LTE .d 12:34 |
|-------------|--------------|
|             | ~            |
| 標準のメッセージアプリ | ~            |
| メッセージ       |              |
| テザリング       |              |
| VPN         |              |

す。

| 「機内モード」がオン        |                       | LTE A (100 12:3 |
|-------------------|-----------------------|-----------------|
| になっていると、すべ        | ← APN                 |                 |
| くの通信が無効にな<br>ります。 | spモード<br>spmode.ne.jp | ۲               |
|                   |                       |                 |
|                   |                       |                 |
|                   |                       |                 |

「モバイルネット ワーク|⇒[アクセ スポイント名」を選 択し、「spモード」 が選択されている か確認します。

# Check!

#### 通信速度が遅くなっている可能性も

Xiをご利用のお客さまは、ご加入のプランによっては、当月 ご利用のデータ量が一定の値を超えると当月末まで通信 速度が制限される場合があります。詳しくは「ドコモのホー ムページ」にてご確認ください。

#### Android™ 2.3の場合はネットワークモードも Android™ 2.3では、優先ネットワークモードが3G 以外になっている可能性もあります。「モバイルネッ トワーク]⇒[ネットワークモード]で[GSMのみ]に なっていると日本国内ではつながりません。

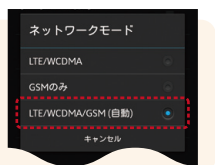

モバイルデータ通信の設定で

解消される場合も! P.11を確認

#### ケース・カバー類や持ち方が影響している可能性も

ソフトウェアやアプリをアップデートしてみる

通話ができない場合は、ケースやカバー、画面保護シートなどがマイクをおおっていないかご確認ください。また、 スマートフォンのアンテナは本体に内蔵されているため、アンテナの位置をおおってしまわないよう持ち方を変えて みると、電波が入りやすくなり改善される場合もあります。

#### ソフトウェアやアプリのアップデートで 問題が解消される場合があります

スマートフォン本体やアプリのさまざまな問題が、アッ プデートで改善される場合もあります。利用している スマートフォンのソフトウェアが最新の状態かどうか は、「ホーム画面」⇒「壨」⇒「設定」⇒「端末情報」⇒「ソ フトウェアアップデート」で確認できます。更新可能な アップデートがあれば、そのままアップデートすることも 可能です。アップデート中はスマートフォンを利用できな いため、利用しない時間帯に行うのがおすすめです。 アプリのアップデートはGoogle Play™ などのアプリ のダウンロード画面から行うことができます。

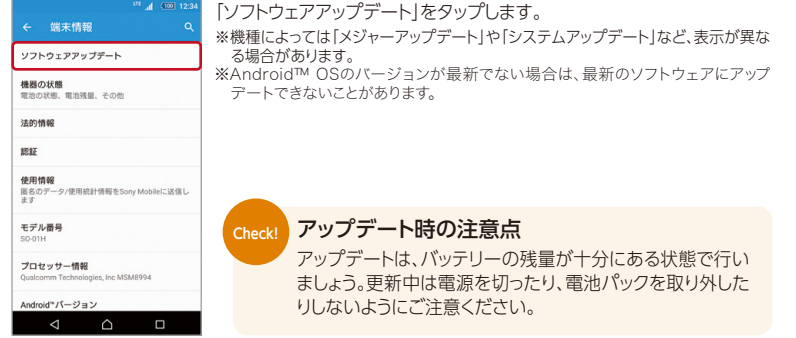

# スマートフォンが熱くなる

#### 高性能・小型化により熱を持ちやすく、 かつ薄型化・防水/防塵により熱が逃げにくい

スマートフォンは今までのケータイに比べて高性能・小 型化により熱を持ちやすく、また薄型化・防水/防塵機 能により熱が逃げにくいため、熱く感じることがありま す。特に、充電しながらのご使用や、同時に複数のアプ リや機能が動いていると熱く感じやすくなります。

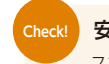

#### 安全機能が働くので安心

スマートフォンは一定温度まで上昇すると、画面を暗くしたり、電 源を落とすなどの安全機能が働くため、熱くなりすぎることはあり ません。温度が下がれば、通常通りご使用できるようになります。

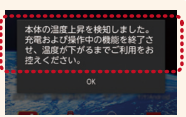

※ご使用にあたっては、取扱説明書に記載の「安全のご注意」をよく読んで正しくお使いください。 ※掲載している画面写真はF-04Eのものです。

#### 動作が不安定なときは

#### ①アプリが原因で動作が不安定になっている可能性も

ご購入後にスマートフォンにインス トールしたアプリにより、動作が不安 定になっている可能性があります。 セーフモード(ご購入時に近い状態で 起動させる機能)で起動して症状が改 善される場合には、インストールした アプリをアンインストールすることで 症状が改善される場合があります。

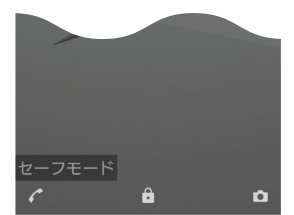

※セーフモードでの起動方法は、各機種の取扱説明書をご確認ください。 ※一部非対応の機種があります。

#### ②「開発者向けオプション」を確認

設定で「開発者向けオプション」の各項目に チェックを入れて有効にした場合、スマート フォンの画面の表示が変わったり、動きがゆっ くりになったりする場合があります。「ホーム画 面」⇒「Ⅲ」⇒「設定」⇒「開発者向けオプショ ン」で各項目のチェックを外して無効にし、電 源を入れなおしてください。

※機種によって「開発者向けオプション」が表示 されない場合があります。

ここまでに紹介したさまざまな対処法でも原因がわからない場合や、操作・設定がわからな

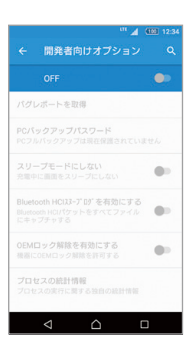

#### アプリで故障を診断

13

スマホ診断 ※2015年12月中旬以降、ご利用いただけます。

故暄かな!?…④

[困ったときは]

お使いのスマートフォンに問題がないか確認できるアプリです。このアプリは、ウィジェットとしてホーム画面上に配置することで起動できます(ウィジェットの配置方法はP.7をご確認ください)。

い場合は以下のアプリやサービスをご利用ください。

■まずはここから!:快適にご利用いただくためのポイントを確認できます。

■動作テスト:各種センサーや通信機能について問題がないか診断します。 ■端末状態:CPU/メモリ/電池の使用状況などを確認できます。

※詳しい対応機種は「ドコモのホームページ」にてご確認ください。

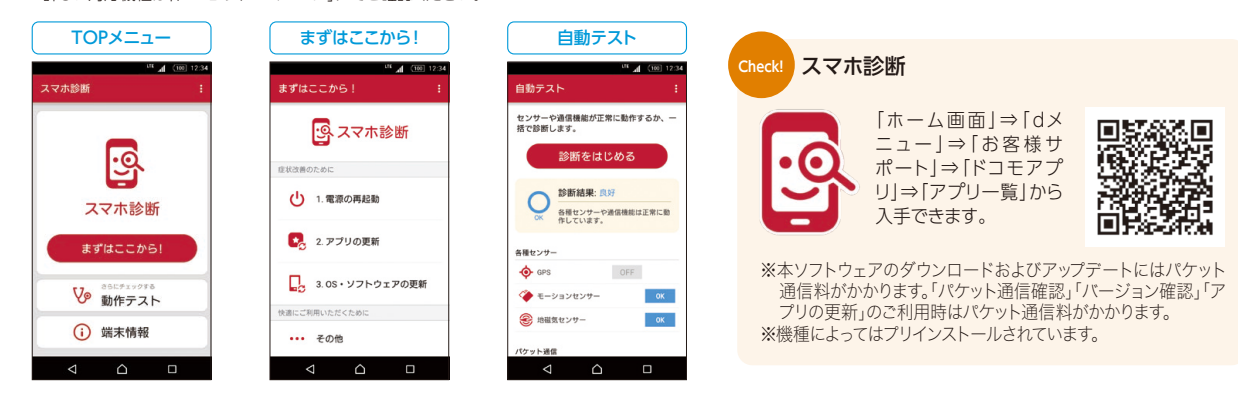

#### インターネットでの故障の診断と修理のお申込み

「ドコモのホームページ」では、電源が入らない・充電できないといった事象の診断や、オンラインでの修理のお申込みを行うこともできます。

#### ケータイトラブル診断 …………

故障かな?と思ったら、インターネットでスマートフォン・携帯電話のトラブルを診断。症状に応じた解決方法をご案内します。 診断の結果、機種本体が故障している可能性がある場合、続けて「オンライン修理受付サービス」のお申込みができます。

#### 【ご利用方法】

[パソコン・スマートフォンから]「ドコモのホームページ」⇒「お客様サポート」⇒「困ったとき、分からないときは」⇒「故障・修理について」 ⇒「ケータイトラブル診断」

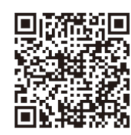

#### オンライン修理受付サービス …………

いつでもどこでもインターネットで修理のお申込み。送料無料で代替機も最短翌日にお届けします。 お持ちのパソコンまたはスマートフォン・タブレットからインターネットで修理やケース(外装)交換、内蔵電池交換がお申込みいただける便利なサービスです。

#### 【ご利用条件】お申込みには、「dアカウントのID/パスワード」が必要となります。

【対応機種】 お客さまが修理をお申込みになるご契約回線で購入された過去5台までの機種本体

#### 【ご利用方法】

[スマートフォンから]「dメニュー」⇒「お客様サポート」⇒「製品・購入・修理・アップデート情報」⇒「オンライン修理受付」

[パソコンから]「ドコモのホームページ」⇒「お客様サポート」⇒「困ったとき、分からないときは」⇒「故障・修理について」 ⇒「オンライン修理受付サービス」

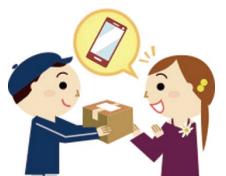

#### テザリング機能ご利用時のご注意事項

テザリング機能は、親機およびテザリング機能を利用して接続する外部機器双方ともお客さまご自身の機種でご利用の上、dアカウントやテザリ ング用パスワードを他人に知られないように十分注意して管理してください。当社の故意または重過失によらずに、お客さま以外の第三者にdア カウントやテザリング用パスワードが知られたことなどにより生じた損害については、お客さまが負担するものとします。 外部機器側においても、テザリング中の操作により親機側の設定が反映される場合がありますので、テザリングご利用後は外部機器で各サービスに 再度ログインしてください。

## 取扱説明書をご覧になりたい場合は

**e**トリセツ ? [eトリセツ]アプリで取扱説明書をご覧いただけます。

取扱説明書を閲覧できるだけでなく、フリーワード検索や表示中のページか ら設定画面やアプリを直接起動できるなど、スマートフォン・タブレットをより 便利にお使いいただけます。

【ご利用方法】「ホーム画面」⇒「 👭 アプリケーションボタン」⇒「 🎼 (取扱説明書)」

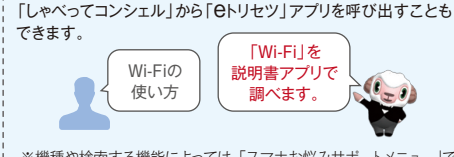

※機種や検索する機能によっては、「スマホお悩みサポートメニュー」で 検索される場合もあります。

#### スマホお悩みサポートメニュー

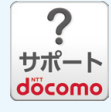

#### スマホのお悩み解決します。

スマートフォンを使っていて困ったら、「スマホお悩みサポートメニュー」をまずチェック!マニュアルが苦手、調べ 方がわからないという方も、かんたんな入力だけで解決方法がわかる「お悩みズバっと!」のほか、操作方法を楽し く学べる「はじめてのスマホ」「スマホトリビア」「用語集」など便利なコンテンツがそろっています。画面を確認し ながら操作されたい場合は、パソコンからの利用も便利です。

スマートフォンから 「dメニュー」)「お客様サポート」)「スマホお悩みサポートメニュー」

※ご利用にはパケット通信料がかかります。

※スマートフォン・タブレット版は、Android™4.0以上搭載の機種のご利用を推奨いたします。

「ドコモのホームページ」▶「お問い合わせ」▶「スマホお悩みサポートメニュー」 パソコンから

# あんしん遠隔サポート(ご加入の方対象)

お電話1本で専門のオペレーターがスマートフォンの使い方をサポートします。

あんしん遠隔サポートセンター

(局番なし) 15710 (無料) ※一般電話などからはご利用になれません。 ドコモの携帯電話から

0120-783-360 ※一部のIP電話からは接続できない場合があります。 一般電話などから

※「あんしん遠隔サポート」について詳しくは、「ドコモのホームページ」にてご確認ください。

#### ドコモのホームページ

ドコモのニュース、工事、製品、サービスなどの情報をご覧になれます。

スマートフォンなどから www.nttdocomo.co.ip

総合お問い合わせ〈ドコモ インフォメーションセンター〉

各種ご注文、紛失による利用中断・再開なども受付しております。

ドコモの携帯電話から 一般電話などから

(局番なし)151(無料) \*一般電話などからはご利用になれません。 

受付時間/午前9:00~午後8:00 (年中無休)

※番号をよくお確かめの上、おかけください。

●「Google」「Android」「Gmail」は、Google Inc. の商標または登録商標です。●表紙で用いたAndroidロボットは、Google Inc. が著作権を保持しています。●「Wi-Fi」は、Wi-Fi Allianceの登録商標です。●「microSD」「microSDXC」は、SDアソシエーションの商標です。●「Bluetooth」は、米国Bluetooth SIG, Inc. の登録商標です。●アプリの動作内容、使 用目的の整合性、信頼性などはドコモは責任を負いかねますので、あらかじめご了承ください。スマートフォンはパソコンと同様に、お客さまがインストールされるアプリなどにより、スマー トフォンの動作が不安定になる可能性があります。●本冊子の画像、イラストに関しては、イメージです。●本冊子掲載のサービス内容やお申込み方法などは予告なしに変更する場合 がございます。●表示金額は税抜です。●掲載されている会社名、商品名は、各社の商標または登録商標です。●本冊子から許可なく転記、複写することを固く禁じます。

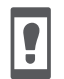

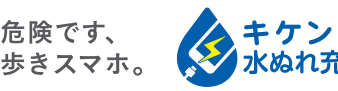

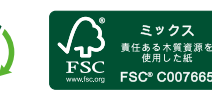

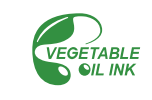

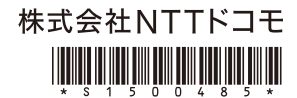

記載の内容は2015年11月現在のものです 2015.12

受付時間/午前9:00~午後8:00 (年中無休)

※番号をよくお確かめの上、おかけください。

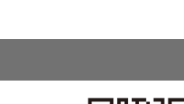

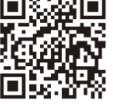